#### Rappel 2 : Commutation par le temps dans la LSM

#### Commutation temporaire :

La fermeture se verrouille et se déverrouille automatiquement aux horaires définis dans les paramètres de « Configuration étendue » dans la LSM.

Cette fonctionnalité est uniquement disponible pour les fermetures avec version ZK.

La commutation par le temps se gère via le groupe horaire numéro 5 :

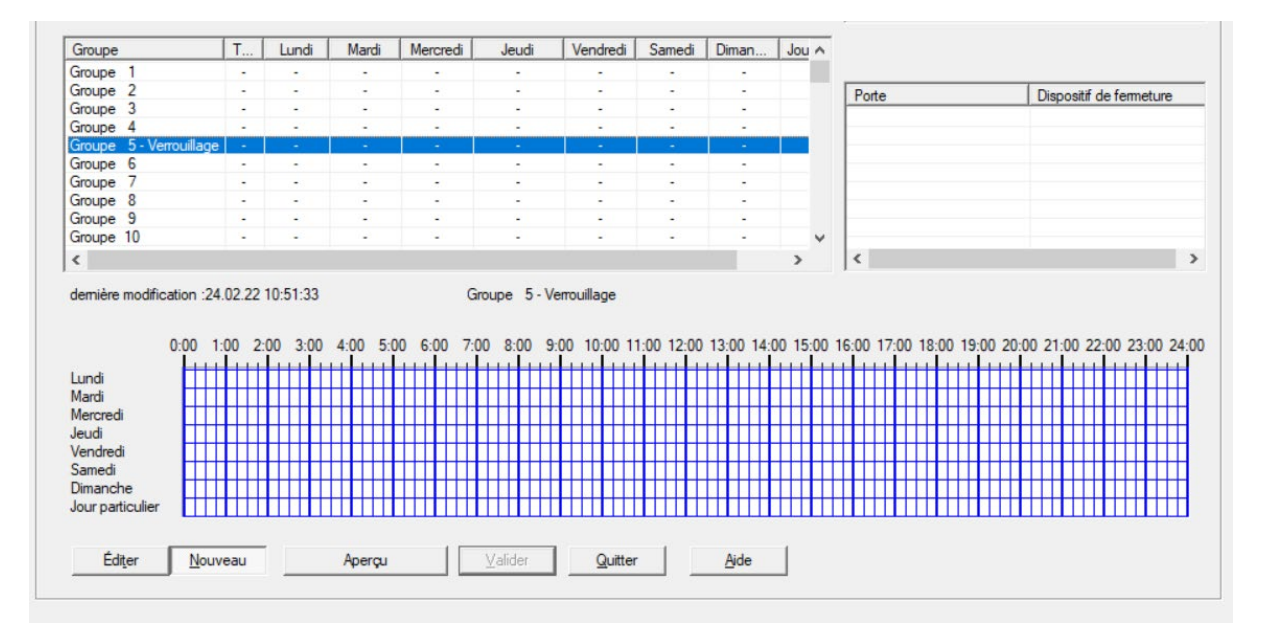

1. Tout d'abord, il convient de créer un plan de plages horaires (PPH) que l'on attribuera à notre fermeture.

Pour cela il faut se rendre dans « Editer »  $\rightarrow$  « Plan de Plage horaire »

| Loc | king System Management - [Commutation par le t<br>chier Base de données Affichage Assistants | emps - Affichage Matrice : Portes/Personnes]                                                              | Ontions                                                  | Fenêtre     | Aide |           |         |            |          |
|-----|----------------------------------------------------------------------------------------------|----------------------------------------------------------------------------------------------------|----------------------------------------------------------|-------------|------|-----------|---------|------------|----------|
| 2   | Plan de fermeture:                                                                           | Propriété du plan de fermeture<br>Propriété du dispositif de fermeture<br>Propriété du transpondeur       |                                                          |             | 9    | Q.        | Co      | F <b>o</b> | ?<br>uta |
|     | Commutation par le temps  Groupes de transpondeurs  Groupe système]                          | Nouveau plan de fermeture C<br>Nouvelle fermeture C<br>Nouveau transpondeur C<br>Couvea de transpondeur C | Ctrl+Shift+<br>Ctrl+Shift+<br>Ctrl+Shift+                | A<br>C<br>O |      | ES)       |         |            |          |
| ••• |                                                                                              | Personne C<br>Domaine C<br>Porte C                                                                        | Ctrl+Shift+<br>Ctrl+Shift+<br>Ctrl+Shift+<br>Ctrl+Shift+ | P<br>S<br>D |      | (PERSONNI |         |            |          |
| 0   |                                                                                              | Bâtiment<br>Site                                                                                          |                                                          |             |      | MON       |         |            |          |
| 23  | ⊡-☆ Domaines<br>☆ [Domaine système]                                                          | Jour férié<br>Plan de Plage horaire                                                                       |                                                          |             |      |           | Jacques | Paul       | Pierre   |
| •   |                                                                                              | Groupe horaire<br>Zone horaire locale                                                                     |                                                          |             | PBZB | PB        | •       | +          | *        |
| •   |                                                                                              | Utilisateur<br>Groupe d'utilisateurs                                                                      |                                                          |             | 7    |           |         |            |          |

2. Ensuite, il faut créer le PPH en lui attribuant un nom dans le champ « Nom » et appuyer sur « Valider ».

| hier                                    | Base de                 | donn                | ies              | Affichage              | Assista           | nts Editer                              | Rapports          | Programm          | nation R  | éseau (  | Options Fen                             | être Aid                 | e        |            |                   | 5                     |  |
|-----------------------------------------|-------------------------|---------------------|------------------|------------------------|-------------------|-----------------------------------------|-------------------|-------------------|-----------|----------|-----------------------------------------|--------------------------|----------|------------|-------------------|-----------------------|--|
| ×                                       | -                       | -                   | 6                |                        | 0,                | 6? 📮                                    | 4                 | 14                | E F       | Þ        | ₽× ₽                                    | 9                        | Q.       | Fo         | ?                 |                       |  |
| [                                       |                         |                     |                  |                        |                   |                                         |                   |                   |           |          |                                         |                          |          |            |                   |                       |  |
|                                         | Nom                     |                     |                  | Porte principale       |                   |                                         |                   |                   |           |          | Aperçu                                  | Do                       | maine    | P          | Plan de fermeture |                       |  |
|                                         | Descript                | ion                 |                  |                        |                   |                                         |                   |                   |           |          |                                         |                          |          |            |                   |                       |  |
|                                         |                         |                     |                  |                        |                   |                                         |                   |                   |           |          |                                         |                          |          |            |                   |                       |  |
|                                         | Liste de                | s jours f           | ériés            |                        | aucu              | ne                                      |                   |                   | •         |          |                                         |                          |          |            |                   |                       |  |
|                                         | Afficher<br>I'installat | le nom<br>tion de f | des gr<br>ermeti | oupes de<br>ure        | Com               | nutation par le                         | temps             |                   | •         |          |                                         |                          |          |            |                   |                       |  |
|                                         | Groupe                  |                     | T                | Lundi                  | Mardi             | Mercredi                                | Jeudi             | Vendredi          | Samedi    | Diman    | Jour parti                              | ^                        |          |            |                   |                       |  |
|                                         | Groupe                  | 1                   | -                |                        |                   | -                                       |                   |                   |           |          | -                                       |                          |          |            |                   |                       |  |
|                                         | Groupe                  | 2                   | -                |                        | -                 |                                         | 1                 | -                 | -         | -        | -                                       | Po                       | rte      |            | 1                 | Dispositif de fermetu |  |
|                                         | Groupe                  | 3                   | -                |                        | -                 | -                                       |                   |                   |           |          | -                                       |                          |          |            |                   |                       |  |
|                                         | Groupe                  | 4                   | -                | •                      |                   | •                                       | ( • )             |                   | •         | -        | -                                       |                          |          |            |                   |                       |  |
|                                         | Groupe                  | 5                   | -                | •                      |                   | -                                       |                   |                   |           |          |                                         |                          |          |            |                   |                       |  |
|                                         | Groupe                  | 6                   | -                |                        |                   | -                                       | -                 | 6 <b>4</b> 6      |           | -        | -                                       |                          |          |            |                   |                       |  |
|                                         | Groupe                  | 7                   | -                | -                      | -                 | -                                       | -                 | -                 | -         | 120      |                                         |                          |          |            |                   |                       |  |
|                                         | Groupe                  | 8                   | •                | •                      | •                 | -                                       | -                 | -                 |           | -        | -                                       |                          |          |            |                   |                       |  |
|                                         | Groupe                  | 9                   | -                | •                      |                   | -                                       |                   | -                 | -         |          |                                         |                          |          |            |                   |                       |  |
|                                         | Groupe                  | 10                  | •                | •                      |                   |                                         |                   | -                 | -         | •        | -                                       |                          |          |            |                   |                       |  |
|                                         | Groupe                  | 11                  | -                | -                      | -                 | -                                       | -                 | -                 | -         |          | -                                       | v <                      |          |            |                   |                       |  |
|                                         | dernière                | modific             | ation :<br>0:00  | 15.02.22 1<br>1:00 2:0 | 2:38:21<br>0 3:00 | 4:00 5:00                               | Grou<br>6:00 7:00 | pe 1<br>8:00 9:00 | 10:00 11: | 00 12:00 | 13:00 14:00 1                           | 5 <mark>:00 16:00</mark> | 17:00 18 | 3:00 19:00 | 20:00             | 21:00 22:00 23:00     |  |
|                                         | 1.5.4                   |                     | H                | 11111                  | 111               | + + + + + + + + + + + + + + + + + + + + | 111111            |                   |           | 111 11   | ++++++++++                              | 11111                    | 11 111   | 1111       |                   |                       |  |
|                                         | Mardi                   |                     |                  |                        | ++++++            | ++++++++                                |                   |                   |           | +++++    | +++++++++                               | +++++++                  | ┼┼╉┼┼┼   |            |                   |                       |  |
|                                         | Mercrad                 |                     |                  |                        | ++++              | ┼╉┼┼┼╉┼┼                                | ┥┫┥┼┥┫┼┥          |                   |           | ++++     | ++++++                                  |                          | ┼┼╉┼┼┼   |            |                   | ┝┼╉┼┼┼╉┼┼┼╉┼          |  |
|                                         | leudi                   |                     |                  |                        | ++++++            | +++++++                                 | ┼╋┼┼┼╋┼╴          |                   |           |          | ++++++                                  |                          | ┼┼╋┼┼┼   |            |                   | <b>└┼╂┼┼┼╂┼┼┼╂┼</b>   |  |
|                                         | Vendred                 | 1                   |                  |                        |                   | +++++++                                 |                   |                   |           | ++++     | ++++++                                  |                          | ┼┼╋┼┼┼   |            |                   |                       |  |
|                                         | Samedi                  |                     |                  |                        | ++++              | ++++++++                                | +++++++           |                   |           | +++++    | +++++++++++++++++++++++++++++++++++++++ |                          |          |            |                   |                       |  |
|                                         | Dimand                  | he                  |                  |                        | ┼┼┼╋┼┼            |                                         | ┼╋┼┼┼╋┼╴          |                   |           | +++++    | +++++++++                               |                          | ┼┼╋┼┼┼   |            |                   | ┝┼╋┼┼┼╋┼┼┼╋┼          |  |
|                                         | Jour par                | ticulier            |                  |                        |                   | +++++++                                 |                   |                   |           |          | ++++++                                  |                          | ┼┼╉┼┼┼   |            |                   |                       |  |
|                                         | Joan par                |                     | 11               |                        |                   |                                         |                   |                   |           |          |                                         |                          |          |            |                   |                       |  |
| 1 B 1 B 1 B 1 B 1 B 1 B 1 B 1 B 1 B 1 B |                         |                     |                  |                        |                   |                                         |                   |                   |           |          |                                         |                          |          |            |                   |                       |  |
|                                         |                         |                     | -                |                        |                   |                                         |                   |                   |           |          |                                         |                          |          |            |                   |                       |  |

3. Après avoir créé le PPH, il faut définir les horaires de commutation souhaités pour la fermeture.

Dans l'exemple : Du lundi au vendredi de 8h à 12h30 puis de 14h à 17h.

|          |                                                                                                    |                       |                  |         |                 |         |           |        |       | ,             |       |         | Ì  | ( |                       |
|----------|----------------------------------------------------------------------------------------------------|-----------------------|------------------|---------|-----------------|---------|-----------|--------|-------|---------------|-------|---------|----|---|-----------------------|
| X        |                                                                                                    | • •                   |                  | • •     | 6?              | ? 4     |           |        | ÞI    | ⇒× ►          | 9     | 1 9     | 50 | ? |                       |
| <u> </u> |                                                                                                    |                       |                  |         |                 |         |           |        |       |               |       |         |    |   |                       |
|          | Nom                                                                                                    |                       |                  | Porte   | principale      |         |           |        |       | Aperçu        |       | Domaine |    | 1 | Plan de fermeture     |
|          | Description                                                                                            |                       |                  |         |                 |         |           |        |       |               |       |         |    |   |                       |
|          | Liste des jou                                                                                          | s fériés              |                  | aucu    | ne              |         |           | •      | ]     |               |       |         |    |   |                       |
|          | Afficher le no<br>l'installation d                                                                     | om des g<br>le fermet | roupes de<br>ure | Com     | nutation par le | e temps |           | •      |       |               |       |         |    |   |                       |
|          | Groupe                                                                                                 | T                     | Lundi            | Mardi   | Mercredi        | Jeudi   | Vendredi  | Samedi | Diman | Jour parti    | ^     |         |    |   |                       |
|          | Groupe 1                                                                                               | -                     | -                |         |                 | -       |           | -      | -     | · · ·         |       |         |    |   |                       |
|          | Groupe 2                                                                                               | -                     | -                | -       | •               | -       | •         |        | -0    |               |       | Porte   |    |   | Dispositif de fermetu |
|          | Groupe 3                                                                                               | -                     | •                | -       | •               | -       | •         | -      | -     | •             | ľ     |         |    |   |                       |
|          | Groupe 4                                                                                               | -                     | -                |         | -               | -       | -         | -      | -     | -             |       |         |    |   |                       |
|          | Groupe 6                                                                                               | +                     |                  | *       |                 | ÷       | *         | -      | -     |               |       |         |    |   |                       |
|          | Groupe 7                                                                                               | -                     | -                | -       |                 | -       |           |        | -     |               |       |         |    |   |                       |
|          | Groupe 8                                                                                               | -                     | -                | -       | -               |         |           | -      | -     |               |       |         |    |   |                       |
|          | Groupe 9                                                                                               | - 24                  | -                | -       |                 |         | •         | -      | -     | -             |       |         |    |   |                       |
|          | Groupe 10                                                                                              | -                     | -                |         | -               | -       | •         | -      | -     | -             |       |         |    |   |                       |
|          | Groupe 11                                                                                              | -                     | -                | -       |                 |         |           | -      | 1.1   |               | ×     | <       |    |   |                       |
|          | demière mod<br>Lundi<br>Mardi<br>Mercredi<br>Jeudi<br>Vendredi<br>Samedi<br>Dimanche<br>Jour narticuli | 0:00                  | 1:00 2:0         | 2:38:21 |                 | Group   | 8:00 9:00 |        |       | 3:00 14:00 15 | 00 16 |         |    |   |                       |
|          |                                                                                                    |                       |                  |         |                 |         |           |        |       |               |       |         |    |   |                       |

4. Une fois ce groupe horaire est paramétré, il faut se rendre dans les propriétés de la fermeture :

Pour cela, depuis la matrice il faut faire un clic droit sur le dispositif et choisir « Propriétés »

|                   | URES) PBZB                                                                                                    |  |  |  |  |  |
|-------------------|----------------------------------------------------------------------------------------------------|--|--|--|--|--|
| 2 Euree buncibale | Multiplier<br>Autoriser ligne/colonne<br>Refuser ligne/colonne<br>Programmer<br>Perte de transpondeur                           |  |  |  |  |  |
|                   | Propriétés                                                                                                    |  |  |  |  |  |
|                   | Enreg.suivant pour la porte/le transp.<br>Nouveau ><br>Rechercher<br>Trier le groupe/domaine<br>Mettre à jour le groupe/domaine |  |  |  |  |  |

5. Il faut ensuite cliquer sur l'onglet « Porte » afin d'attribuer la plage horaire à la fermeture, puis cliquer sur « Accepter ».

|   | Dispositif de fermeture:   | L-00001         |                    |               |          |          |          |               |              |             |                   |   |
|---|----------------------------|-----------------|--------------------|---------------|----------|----------|----------|---------------|--------------|-------------|-------------------|---|
|   | Désignation de porte       | Entrée princi   | pale               |               |          |          | Attribut | ts de porte   | pour serrure | e à mortais | e                 |   |
| 1 | Lieu                       | aucun           | Étage              |               |          | _        | C Ser    | rure gauch    | ie (•        | Serrure dr  | oite              |   |
|   | Bâtiment                   |                 | Numén              | o de salle    |          | _        | C Ou     | verture à l'i | nt. 🔎        | Ouverture   | à l' <u>e</u> xt. |   |
|   |                            |                 | <u> </u>           |               |          | _        | Design   | l.            | aucun        |             | •                 |   |
|   | Code de la porte           | DC-00001        |                    |               |          | _        | Couleu   | r             | aucune       |             | -                 |   |
|   | Description                |                 |                    |               |          | ^        | Type d   | le semure     | aucun        |             | -                 |   |
| - |                            |                 |                    |               |          | ~        | Axe      |               |              |             |                   |   |
|   | Fermetures                 | L-000017G       | 2 Cylindre de ferm | eture         |          |          | Entraxe  | e             |              |             |                   |   |
|   | Plage horaire              | aucune          |                    |               |          | <b>•</b> |          |               |              |             |                   |   |
|   |                            | aucune          |                    |               |          |          | Attribut | ts de porte   | pour cylind  | ne          |                   | _ |
|   | - la porte est affectés au | Porte princip   | ale                |               |          |          | Longue   | eur Externe   | ,            | 0           | mm                |   |
|   | Plan de fermeture          | x domaines surv | Domaine            |               | Nivea    |          | Longue   | eur Interne   |              | 0           | mm                |   |
|   | Commutation par le te      | mps             | [Domaine syste     | eme]          | Stand    | ard      | F Por    | rte métalliq  | ue           |             |                   |   |
|   |                            |                 |                    |               |          |          | F Por    | rte extérieu  | re           |             |                   |   |
|   |                            |                 |                    |               |          |          | ☐ Dé     | brayable d    | es deux côt  | és          |                   |   |
|   | 1                          |                 |                    |               |          |          | Sm Sm    | artReader     |              |             |                   |   |
|   | Administrer                |                 |                    |               |          |          | Ter Ter  | minal PinC    | ode          |             |                   |   |
|   | Programateur               |                 |                    |               |          |          | Attribu  | its de la fer | meture       | U           | tilisation        |   |
|   | Type :                     | A               | ppareil :          | Appareils non | affectés |          |          |               |              |             |                   |   |
|   |                            |                 |                    |               |          |          |          |               |              |             |                   |   |

6. Enfin, une fois la plage horaire attribuée il faut sélectionner l'onglet « Configuration/Données » pour cocher la case « Commutation par le temps ».

Une fois cela fait, on clique sur « Configuration élargie » pour définir les paramètres d'ouverture et de fermeture (automatique ou manuel), et l'activation ou non de l'identifiant pendant la période de commutation par le temps.

| Discover de Compton de 1 00001                                                                        | Parte Estimated                                                                                                    |                                                                                                    |
|----------------------------------------------------------------------------------------------------|----------------------------------------------------------------------------------------------------|----------------------------------------------------------------------------------------------------|
| Dispositir de reimeture: L-00001                                                                      | Porte : Entree principale                                                                                                    |                                                                                                    |
| ID du plan de fermeture                                                                               | ID du plan de fermeture                                                                                                    |                                                                                                    |
| 5568                                                                                                  | 0                                                                                                    |                                                                                                    |
| ID de fermeture                                                                                       | ID de fermeture Firmware                                                                                                    |                                                                                                    |
| 128                                                                                                   | 0 0.0.00                                                                                                    |                                                                                                    |
| Durée d'impulsion 5 sec.                                                                              | Durée d'impulsion 0 sec.                                                                                                    |                                                                                                    |
| Contrôle d'accès                                                                                      | Contrôle d'accès                                                                                                    |                                                                                                    |
| <ul> <li>Gestion des plages horaires</li> <li>Établir le protocole des accès non autorisés</li> </ul> | Configuration élargie                                                                                                    |                                                                                                    |
| Pages horaires : 15.02.22 12.41.22 Litte de jours fériés : Non disponble                              | Couplage manuel     Couplage manuel     Couplage manuel     Couplage manuel     Couplage manuel     Transpondeur activé :     Couplage (Couplage automatique)     Transpondeur activé :     Couplage (Couplage automatique) | Commutation par horloge Commutation par horloge C Découplage automatique C Découplage manuel C Découplage automatique C Découplage automatique C |
| Configuration élargie                                                                                 | ОК                                                                                                    | Annul                                                                                                    |
| Reset état réel L'état réel de la fermeture va être                                                   | e remis à zéro.                                                                                                    |                                                                                                    |
| Reset état réel L'état réel de la fermeture va être                                                   | e remis à zéro.                                                                                                    |                                                                                                    |